Pengguna yang disetkan sebagai pegawai membenarkan cuti di jabatannya akan menerima e-mel yang menyatakan staf di bawah kawalannya ingin memohon cuti rehat:

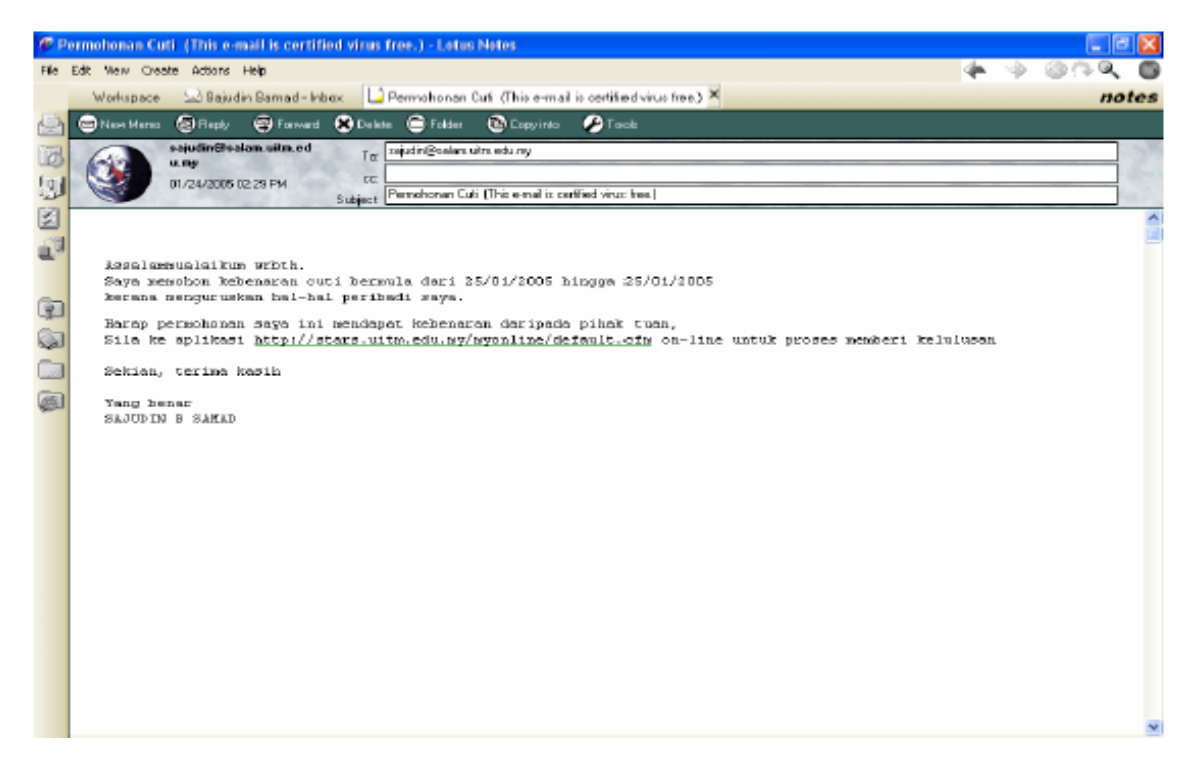

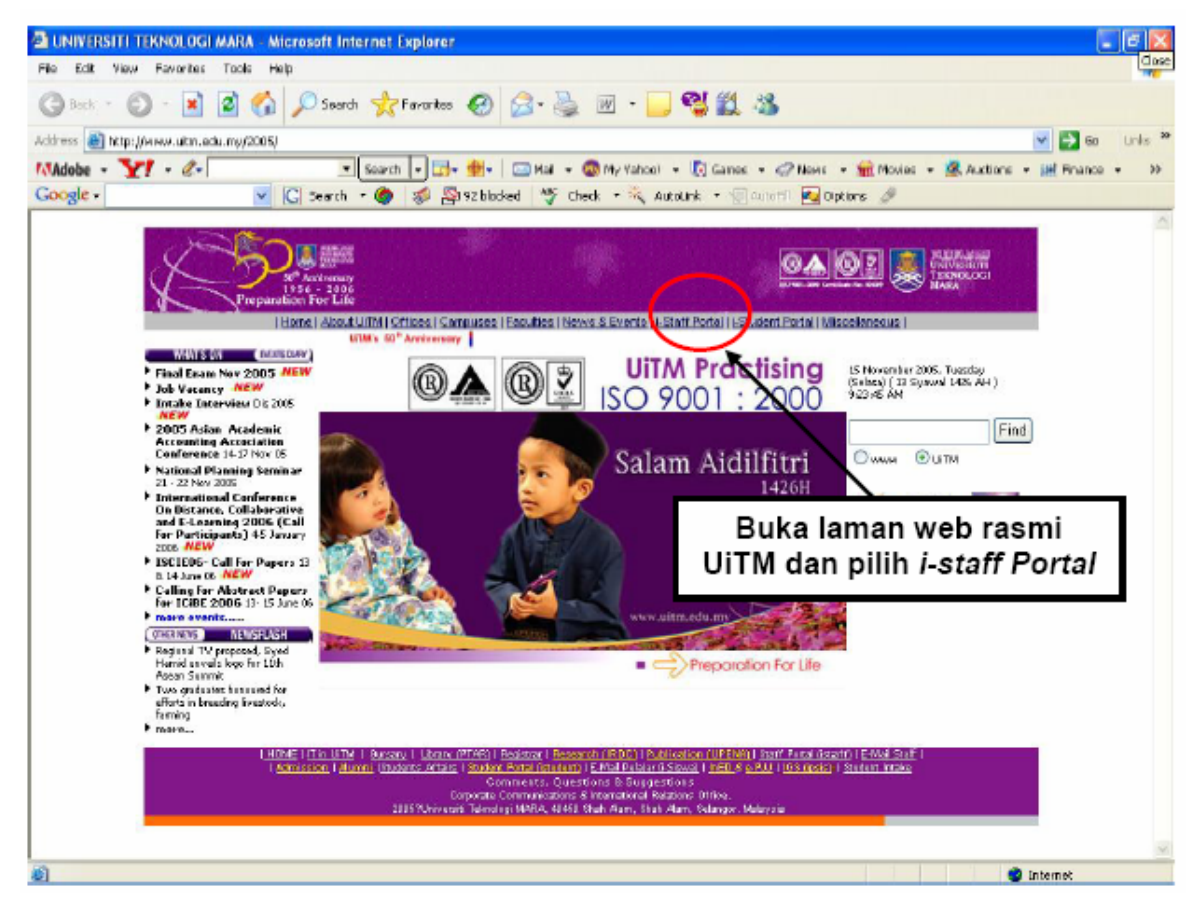

HAKCIPTA © 2006 STARS-JASIS, PSMB UITM SHAH ALAM

#### SISTEM eCUTI

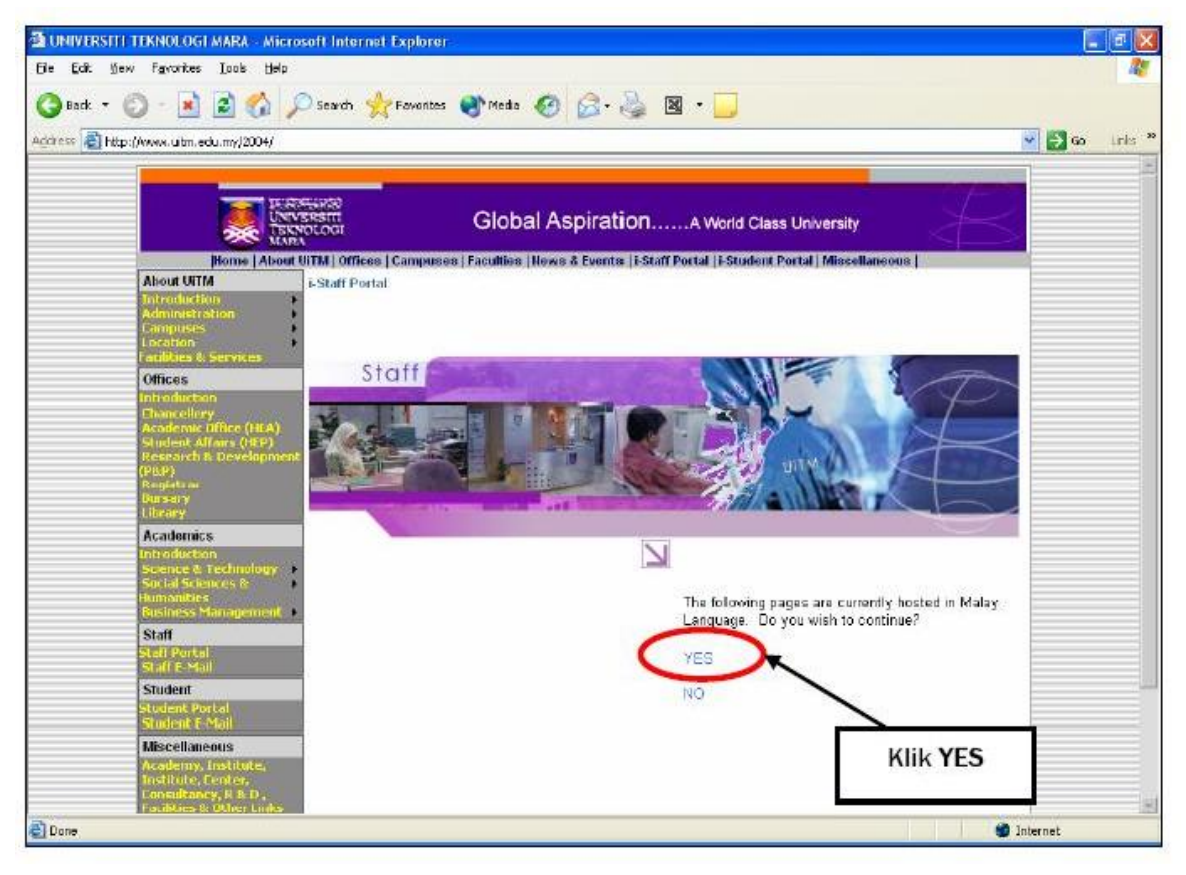

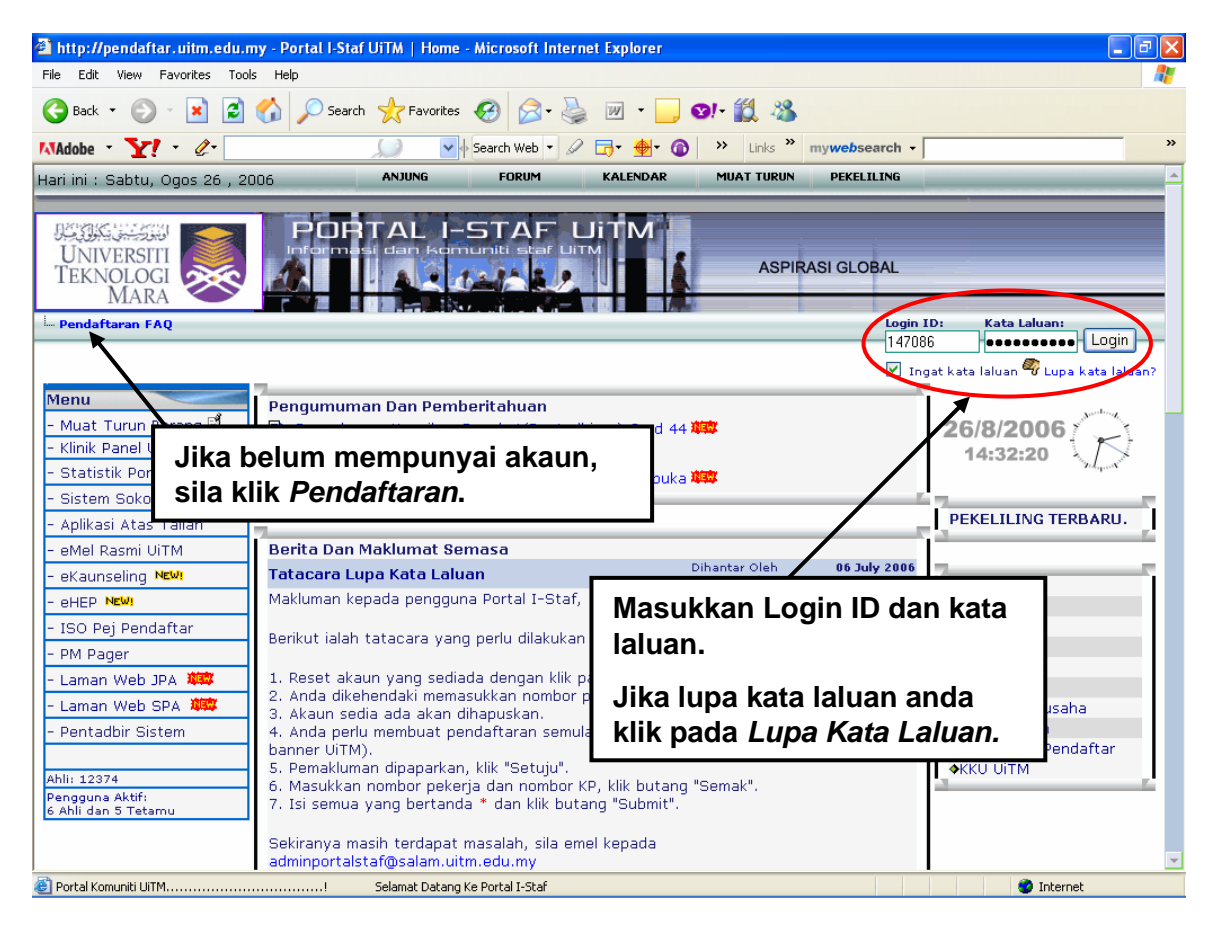

HAKCIPTA © 2006 STARS-JASIS, PSMB UITM SHAH ALAM

MUKA SURAT 2/10

### SISTEM eCUTI

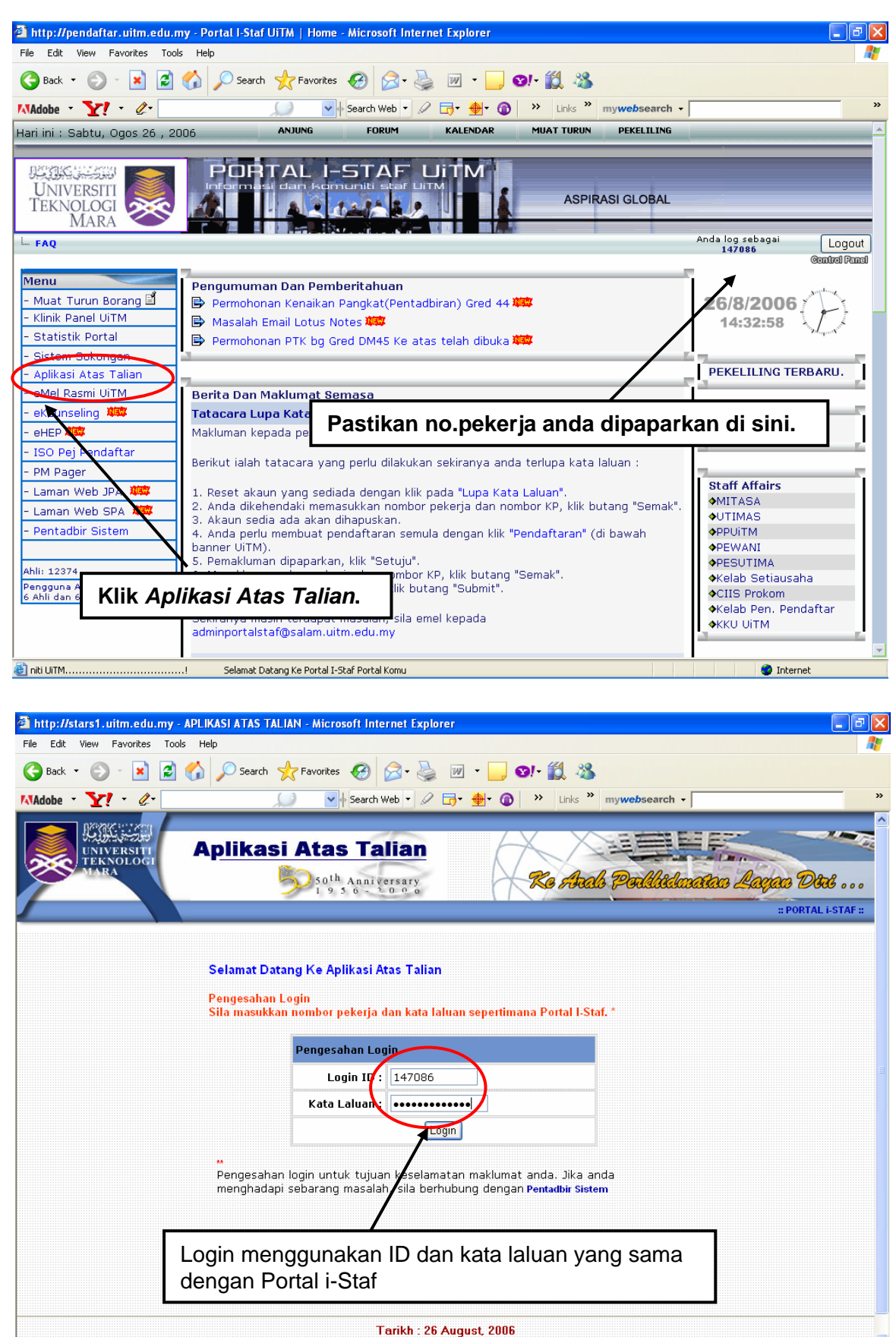

n Convrint to 2004 To Bahanian STARS-PSMB LITM Shah Alam

HAKCIPTA © 2006 STARS-JASIS, PSMB UITM SHAH ALAM

🙆 Done

MUKA SURAT 3/10

## SISTEM eCUTI

#### MANUAL PEGAWAI MEMBENARKAN CUTI

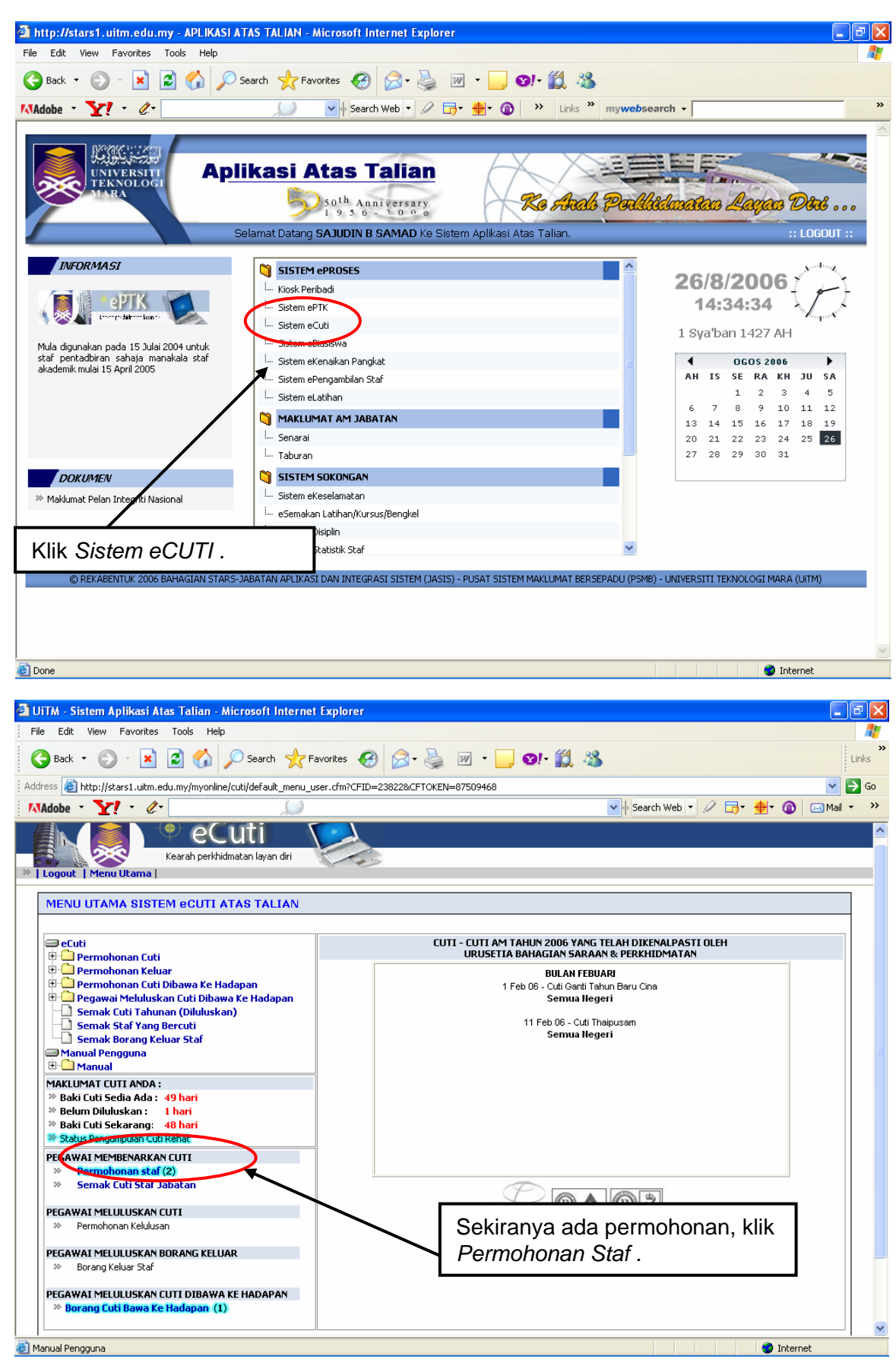

HAKCIPTA © 2006 STARS-JASIS, PSMB UITM SHAH ALAM

MUKA SURAT 4/10

Skrin Senarai Cuti Staf yang memohon bercuti di bawah kawalan anda dipaparkan:

| u Cuti                                                                                                    | 10.00                                                                                                    |                                                                                                    |                                     |
|----------------------------------------------------------------------------------------------------|----------------------------------------------------------------------------------------------------|----------------------------------------------------------------------------------------------------|-------------------------------------|
| Benarai staf memohon unt                                                                                                    | uk bercuti                                                                                                    |                                                                                                    |                                     |
| narai star yang memoni                                                                                                    | on untuk bercuti :                                                                                                    |                                                                                                    |                                     |
| Nama                                                                                                    |                                                                                                    | Tarikh Bercuti                                                                                                    | Bilangan Cuti Option                |
| FAKHARUDIN MIN ZAKA                                                                                                    | (ICAH) ALSA                                                                                                    | 26-01-2005 - 29-01-2005                                                                                                    | 4 [Semak]                           |
| BAJUDIN B SAMAD                                                                                                    |                                                                                                    | 25-01-2005 - 25-01-2005                                                                                                    |                                     |
|                                                                                                    | @ Capyright                                                                                                    | Tarikh : 24 January, 2005<br>to 2004 To Unit STARS-PSMB UITM Shah A                                                                                                    |                                     |
| Γ                                                                                                    | Klik <b>Semak</b> pada                                                                                                    | staf yang hendak dibenar                                                                                                    | rkan bercuti                        |
|                                                                                                    |                                                                                                    |                                                                                                    |                                     |
|                                                                                                    |                                                                                                    |                                                                                                    | Λ <b>T</b>                          |
|                                                                                                    | DERN                                                                                                    |                                                                                                    |                                     |
| A. UNTUK KEGUNAAN KE                                                                                                    | PERN<br>THA BAHAGTAN/FAKILITI                                                                                                    | TAWANGAN (DENGARAH KAMPIIS I                                                                                                    | 315.1                               |
| A. UNTUK KEGUNAAN KE<br>Pemohon masih m                                                                                                    | PERN<br>TUA BAHAGIAN/FAKULTI,<br>empunyai hak cuti sebanya                                                                                                    | (CAWANGAN/PENGARAH KAMPUS (<br>ak 29 hari untuk perkhidmatan tahu                                                                                                    | 313 )<br>n <b>2005</b>              |
| A. UNTUK KEGUNAAN KE<br>Pemahan masih m<br>Pegawai Bertugas                                                                                                    | PERM<br>TUA BAHAGIAN/FAKULTI,<br>empunyai hak cuti sebanya<br>: NOR IDAYU BINTI ISHA                                                                                                    | CAWANGAN/PENGARAH KAMPUS (<br>sk 29 hari untuk perkhidmatan tahu<br>IK                                                                                                    | 313)<br>n <b>2005</b>               |
| A. UNTUK KEGUNAAN KE<br>Perushon masih m<br>Pegawai Bertugas                                                                                                    | PERN<br>TUA BAHAGIAN/FAKULTI,<br>empunyai hak cuti sebanya<br>: NOR IDAYU BINTI ISHA                                                                                                    | rCAWANGAN/PENGARAH KAMPUS (<br>ok 29 hari untuk perkhidmatan tahu<br>K                                                                                                    | 313)<br>n <b>2005</b>               |
| A. UNTUK KEGUNAAN KE<br>Pemahan masih m<br>Pegawai Bertugas<br>B. UNTUK DI PENUHI OLI<br>Ketua Babagiar/Pi                                                                                                    | PERN<br>TUA BAHAGIAN/FAKULTI,<br>empunyai hak cuti sebanya<br>: NOR IDAYU BINTI ISHA<br>EH PENOHON                                                                                                    | CAWANGAN/PENGARAH KAMPUS (<br>sk 29 hari untuk perkhidmatan tahu<br>IK                                                                                                    | 313)<br>n <mark>2005</mark>         |
| A. UNTUK KEGUNAAN KE<br>Pemahon masih m<br>Pegawai Bertugas<br>B. UNTUK DI PENUHI OLI<br>Ketua Bahagian/Fa<br>Japis Ordi                                                                                                    | PERM<br>TUA BAHAGIAN/FAKULTI,<br>empunyai hak cuti sebanya<br>: NOR IDAYU BINTI ISHA<br>EH PENOHON<br>akulti/Cawangan/Pengarah                                                                                                    | (CAWANGAN/PENGARAH KAMPUS (<br>ak 29 hari untuk perkhidmatan tahu<br>K                                                                                                    | 313)<br>n <mark>2005</mark>         |
| A. UNTUK KEGUNAAN KE<br>Pemahon masih m<br>Pegawai Bertugas<br>B. UNTUK DI PENUHI OLI<br>Ketua Bahagian/Fa<br>Jenis Cuti<br>Saxa jogin memoh                                                                                                    | PERM<br>TUA BAHAGIAN/FAKULTI,<br>empunyai hak cuti sehanya<br>INOR IDAYU BINTI ISHA<br>EH PENOHON<br>akulti/Cawangan/Pengarah<br>Cuti Rehat                                                                                                    | (CAWANGAN/PENGARAH KAMPUS (<br>ak 29 hari untuk perkhidmatan tahu<br>K<br>Kampus:                                                                                                    | a13)<br>n <b>2005</b>               |
| A. UNTUK KEGUNAAN KE<br>Pemahon masih m<br>Pegawai Bertugas<br>B. UNTUK DI PENUHI OLI<br>Ketua Bahagian/Fa<br>Jenis Cuti<br>Saya ingin memah                                                                                                    | PERM<br>TUA BAHAGIAN/FAKULTI,<br>empunyai hak cuti sehanya<br>en NOR IDAYU BINTI ISHA<br>EH PENOHON<br>akulti/Cawangan/Pengarah<br>Cuti Rehat                                                                                                    | (CAWANGAN/PENGARAH KAMPUS (<br>ak 29 hari untuk perkhidmatan tahu<br>K<br>Kampus:<br>5 Hingga 25/01/2005 selama 0 ha                                                                                                    | ari                                 |
| A. UNTUK KEGUNAAN KE<br>Pemahon masih m<br>Pegawai Bertugas<br>B. UNTUK DI PENUHI OLI<br>Ketua Bahagian/Fa<br>Jenis Cuti<br>Saya ingin memoh<br>Nama Pemohon                                                                                                    | PERN<br>TUA BAHAGIAN/FAKULTI,<br>empunyai hak cuti sehanya<br>empunyai hak cuti sehanya<br>non IDAYU BINTI ISHA<br>cuti/Cawangan/Pengarah<br>Cuti Rehat<br>Cuti Rehat<br>SAJUDIN B SAMAD                                                                                                    | (CAWANGAN/PENGARAH KAMPUS (<br>ak 29 hari untuk perkhidmatan tahu<br>K<br>Kampus:<br>5 Hingga 25/01/2005 selama 0 ha                                                                                                    | ari                                 |
| A. UNTUK KEGUNAAN KE<br>Pemahon masih m<br>Pegawai Bertugas<br>B. UNTUK DI PENUHI OLI<br>Ketua Bahagian/Fa<br>Jenis Cuti<br>Saya ingin memoh<br>Nama Pemohon<br>Jawatan                                                                                                    | PERM<br>TUA BAHAGIAN/FAKULTI,<br>empunyai hak cuti sehanya<br>empunyai hak cuti sehanya<br>empunyai hak cuti sehanya<br>non IDAYU BINTI ISHA<br>Cuti Rehat<br>Cuti Rehat<br>SAJUDIN B SAMAD<br>PEGAWAI SISTEM MAN                                                                                                    | (CAWANGAN/PENGARAH KAMPUS (<br>ak 29 hari untuk perkhidmatan tahu<br>K<br>Kampus:<br>5 Hingga 25/01/2005 selama 0 ha                                                                                                    | ari                                 |
| A. UNTUK KEGUNAAN KE<br>Pemahon masih m<br>Pegawai Bertugas<br>B. UNTUK DI PENUHI OLI<br>Ketua Bahagian/Fa<br>Jenis Cuti<br>Saya ingin memoh<br>Nama Pemohon<br>Jawatan<br>Alamat berguti                                                                                                    | PERM<br>TUA BAHAGIAN/FAKULTI,<br>empunyai hak cuti sebanya<br>i NOR IDAYU BINTI ISHA<br>en PENOHON<br>akulti/Cawangan/Pengarah<br>Cuti Rehat<br>Cuti Rehat<br>SAJUDIN B SAMAD<br>PEGAWAI SISTEM MAKLU                                                                                                    | (CAWANGAN/PENGARAH KAMPUS (<br>ak 29 hari untuk perkhidmatan tahu<br>K<br>Kampus:<br>5 Hingga 25/01/2005 selama 0 ha<br>KLUMAT<br>MAT BERSEPADU                                                                                      | ari                                 |
| A. UNTUK KEGUNAAN KE<br>Pemahon masih m<br>Pegawai Bertugas<br>B. UNTUK DI PENUHI OLI<br>Ketua Bahagian/Fa<br>Jenis Cuti<br>Saya ingin memoh<br>Nama Pemohon<br>Jawatan<br>Jabatan<br>Alamat bercuti<br>Tarikh memohon                                                                                                    | PERM<br>TUA BAHAGIAN/FAKULTI,<br>empunyai hak cuti sehanya<br>empunyai hak cuti sehanya<br>empunyai hak cuti sehanya<br>in IDAYU BINTI ISHA<br>cuti Remonia<br>cuti Remonia<br>cuti Remati<br>cuti Remati<br>cuti Remati<br>cuti Remati<br>sajudin B samad<br>PEGAWAI SISTEM MAKLU<br>24/01/2005                                                                                  | (CAWANGAN/PENGARAH KAMPUS (<br>ak 29 hari untuk perkhidmatan tahu<br>K<br>Kampus:<br>5 Hingga 25/01/2005 selama 0 ha<br>KLUMAT<br>MAT BERSEPADU                                                                                      | ari                                 |
| A. UNTUK KEGUNAAN KE<br>Pemahon masih m<br>Pegawai Bertugas<br>B. UNTUK DI PENUHI OLI<br>Ketua Bahagian/Fa<br>Jenis Cuti<br>Saya ingin memoh<br>Nama Pemohon<br>Jawatan<br>Jabatan<br>Alamat bercuti<br>Tarikh memohon<br>Sila pilih Pegawai/                                                                                                    | PERM<br>TUA BAHAGIAN/FAKULTI,<br>empunyai hak cuti sebanya<br>in NOR IDAYU BINTI ISHA<br>en PENOHON<br>akulti/Cawangan/Pengarah<br>Cuti Rehat<br>Cuti Rehat<br>SAJUDIN B SAMAD<br>PEGAWAI SISTEM MAKLU<br>24/01/2005<br>penyelia yang membenark                                                                                                    | (CAWANGAN/PENGARAH KAMPUS (<br>sk 29 hari untuk perkhidmatan tahu<br>K<br>Kampus:<br>5 Hingga 25/01/2005 selama 0 ha<br>KLUMAT<br>MAT BERSEPADU<br>an cuti : SAJUDIN B SAMAD                                                         | 313 )<br>n <mark>2005</mark><br>ari |
| A. UNTUK KEGUNAAN KE<br>Pemahan masih m<br>Pegawai Bertugas<br>B. UNTUK DI PENUHI OLI<br>Ketua Bahagian/Fa<br>Jenis Cuti<br>Saya ingin memoh<br>Nama Pemohan<br>Jawatan<br>Jawatan<br>Jawatan<br>Jawatan<br>Jawatan<br>Jawatan<br>Jawatan<br>Jawatan<br>Jawatan<br>Jawatan<br>Jawatan<br>Jawatan<br>Jawatan<br>Jawatan<br>Jawatan<br>Jawatan<br>Jawatan<br>Jawatan<br>Jawatan<br>Jawatan<br>Jawatan | PERM<br>TUA BAHAGIAN/FAKULTI,<br>empunyai hak cuti sebanya<br>is NOR IDAYU BINTI ISHA<br>EH PENOHON<br>akulti/Cawangan/Pengarah<br>Cuti Rehat<br>SAJUDIN B SAMAD<br>PEGAWAI SISTEM MAKLU<br>24/01/2005<br>penyelia yang membenark                                                                                                    | CAWANGAN/PENGARAH KAMPUS (<br>sk 29 hari untuk perkhidmatan tahu<br>K<br>Kampus:<br>5 Hingga 25/01/2005 selama 0 ha<br>KLUMAT<br>MAT BERSEPADU<br>an cuti : SAJUDIN B SAMAD                                                          | ari                                 |
| A. UNTUK KEGUNAAN KE<br>Pemahon masih m<br>Pegawai Bertugas<br>B. UNTUK DI PENUHI OLI<br>Ketua Bahagian/Fa<br>Jenis Cuti<br>Saya ingin memoh<br>Nama Pemohon<br>Jawatan<br>Jabatan<br>Alamat bercuti<br>Tarikh memohon<br>Sila pilih Pegawai/<br>c. UNTUK PEGAWAI MELI<br>Permohunan Cuti                                                                                                    | PERM<br>TUA BAHAGIAN/FAKULTI,<br>empunyai hak cuti sebanya<br>is NOR IDAYU BINTI ISHA<br>EH PENOHON<br>akulti/Cawangan/Pengarah<br>Cuti Rehat<br>Cuti Rehat<br>SAJUDIN B SAMAD<br>PEGAWAI SISTEM MAKLU<br>24/01/2005<br>penyelia yang membenark<br>JLUSKAN CUTI<br>bagi tempoh 25/01/20                                                                                           | (CAWANGAN/PENGARAH KAMPUS (<br>sk 29 hari untuk perkhidmatan tahu<br>K<br>Kampus:<br>5 Hingga 25/01/2005 selama 0 ha<br>KLUMAT<br>MAT BERSEPADU<br>an cuti : SAJUDIN B SAMAD<br>005 hingga 25/01/2005                                | ari                                 |
| A. UNTUK KEGUNAAN KE<br>Pemahon masih m<br>Pegawai Bertugas<br>B. UNTUK DI PENUHI OLI<br>Ketua Bahagian/Fa<br>Jenis Cuti<br>Saya ingin memoh<br>Nama Pemohon<br>Jabatan<br>Alamat bercuti<br>Tarikh memohon<br>Sila pilih Pegawai/<br>Permohonan Cuti<br>Nama Pegawai                                                                                                    | PERM<br>TUA BAHAGIAN/FAKULTI,<br>empunyai hak cuti sebanya<br>i: NOR IDAYU BINTI ISHA<br>EH PENOHON<br>akulti/Cawangan/Pengarah<br>Cuti Rehat<br>icon cuti mulai 25/01/200<br>SAJUDIN B SAMAD<br>PEGAWAI SISTEM MAKLU<br>24/01/2005<br>penyelia yang membenark<br>JLUSKAN CUTI<br>bagi tempoh<br>25/01/24<br>SAJUDIN                                                              | CAWANGAN/PENGARAH KAMPUS (<br>ak 29 hari untuk perkhidmatan tahu<br>K<br>Kampus:<br>5 Hingga 25/01/2005 selama 0 ha<br>KLUMAT<br>MAT BERSEPADU<br>an cuti : SAJUDIN B SAMAD<br>005 hingga 25/01/2005<br>B SAMAD                      | ari                                 |
| A. UNTUK KEGUNAAN KE<br>Pemahon masih m<br>Pegawai Bertugas<br>B. UNTUK DI PENUHI OLI<br>Ketua Bahagian/Fa<br>Jenis Cuti<br>Saya ingin memoh<br>Nama Pemohon<br>Jawatan<br>Jabatan<br>Alamat bercuti<br>Tarikh memohon<br>Sila pilih Pegawai/<br>Permohonan Cuti<br>Nama Pegawai<br>Tarikh                                                                                                    | PERM<br>TUA BAHAGIAN/FAKULTI,<br>empunyai hak cuti sebanya<br>i: NOR IDAYU BINTI ISHA<br>EH PENOHON<br>akulti/Cawangan/Pengarah<br>Cuti Rehat<br>Cuti Rehat<br>SAJUDIN B SAMAD<br>PEGAWAI SISTEM MAKLU<br>24/01/2005<br>penyelia yang membenark<br>JLUSKAN CUTI<br>bagi tempoh 25/01/24<br>SAJUDIN<br>24/01/2                                                                     | CAWANGAN/PENGARAH KAMPUS (<br>sk 29 hari untuk perkhidmatan tahu<br>ik<br>Kampus:<br>5 Hingga 25/01/2005 selama 0 ha<br>KLUMAT<br>MAT BERSEPADU<br>an cuti : SAJUDIN B SAMAD<br>005 hingga 25/01/2005<br>B SAMAD<br>005              | ari                                 |
| A. UNTUK KEGUNAAN KE<br>Pemahon masih m<br>Pegawai Bertugas<br>B. UNTUK DI PENUHI OLI<br>Ketua Bahagian/Fa<br>Jenis Cuti<br>Saya ingin memoh<br>Nama Pemohon<br>Jawatan<br>Jabatan<br>Alamat bercuti<br>Tarikh memohon<br>Sila pilih Pegawai/<br>:. UNTUK PEGAWAI MELI<br>Permohonan Cuti<br>Nama Pegawai<br>Tarikh                                                                                 | PERM<br>TUA BAHAGIAN/FAKULTI,<br>empunyai hak cuti sebanya<br>i: NOR IDAYU BINTI ISHA<br>EH PENOHON<br>akulti/Cawangan/Pengarah<br>Cuti Rehat<br>Cuti Rehat<br>SAJUDIN B SAMAD<br>PEGAWAI SISTEM MAKLU<br>24/01/2005<br>penyelia yang membenark<br>pluskan cuti<br>bagi tempoh 25/01/20<br>SAJUDIN<br>24/01/2<br>Dibenarkan Tidak                                                 | CAWANGAN/PENGARAH KAMPUS (<br>sk 29 hari untuk perkhidmatan tahu<br>K<br>Kampus:<br>5 Hingga 25/01/2005 selama 0 ha<br>KLUMAT<br>MAT BERSEPADU<br>an cuti : SAJUDIN B SAMAD<br>005 hingga 25/01/2005<br>B SAMAD<br>005<br>Dibenarkan | ari                                 |
| A. UNTUK KEGUNAAN KE<br>Pemahon masih m<br>Pegawai Bertugas<br>B. UNTUK DI PENUHI OLI<br>Ketua Bahagian/Fa<br>Jenis Cuti<br>Saya ingin memoh<br>Nama Pemohon<br>Jawatan<br>Jabatan<br>Alamat bercuti<br>Tarikh memohon<br>Sila pilih Pegawai/<br>c. UNTUK PEGAWAI MELI<br>Permohonan Cuti<br>Nama Pegawai<br>Tarikh                                                                                 | PERM<br>TUA BAHAGIAN/FAKULTI,<br>empunyai hak cuti sebanya<br>i: NOR IDAYU BINTI ISHA<br>EH PENOHON<br>akulti/Cawangan/Pengarah<br>Cuti Rehat<br>Cuti Rehat<br>SAJUDIN B SAMAD<br>PEGAWAI SISTEM MAKLU<br>24/01/2005<br>penyelia yang membenark<br>JUUSKAN CUTI<br>bagi tempoh 25/01/2/<br>SAJUDIN<br>24/01/2<br>Dibenarkan Tidak                                                 | CAWANGAN/PENGARAH KAMPUS (<br>ak 29 hari untuk perkhidmatan tahu<br>K<br>Kampus:<br>5 Hingga 25/01/2005 selama 0 ha<br>KLUMAT<br>MAT BERSEPADU<br>an cuti : SAJUDIN B SAMAD<br>005 hingga 25/01/2005<br>B SAMAD<br>005<br>Dibenarkan | ari                                 |
| A. UNTUK KEGUNAAN KE<br>Pemahon masih m<br>Pegawai Bertugas<br>B. UNTUK DI PENUHI OLI<br>Ketua Bahagian/Pa<br>Jenis Cuti<br>Saya ingin memoh<br>Nama Pemohon<br>Jawatan<br>Jabatan<br>Alamat bercuti<br>Tarikh memohon<br>Sila pilih Pegawai/<br>c. UNTUK PEGAWAI MELU<br>Permohonan Cuti<br>Nama Pegawai<br>Tarikh                                                                                 | PERM<br>TUA BAHAGIAN/FAKULTI,<br>empunyai hak cuti sebanya<br>i: NOR IDAYU BINTI ISHA<br>EH PENOHON<br>akulti/Cawangan/Pengarah<br>Cuti Rehat<br>Cuti Rehat<br>SAJUDIN B SAMAD<br>PEGAWAI SISTEM MAKLU<br>24/01/2005<br>penyelia yang membenark<br>JUUSKAN CUTI<br>bagi tempoh 25/01/2/<br>SAJUDIN<br>24/01/2<br>Dibenarkan Tidak                                                 | CAWANGAN/PENGARAH KAMPUS (<br>ak 29 hari untuk perkhidmatan tahu<br>K<br>Kampus:<br>5 Hingga 25/01/2005 selama 0 ha<br>CLUMAT<br>MAT BERSEPADU<br>an cuti : SAJUDIN B SAMAD<br>005 hingga 25/01/2005<br>B SAMAD<br>005<br>Dibenarkan | ari                                 |
| A. UNTUK KEGUNAAN KE<br>Pemahon masih m<br>Pegawai Bertugas<br>B. UNTUK DI PENUHI OLI<br>Ketua Bahagian/Fa<br>Jenis Cuti<br>Saya ingin memoh<br>Nama Pemohon<br>Jawatan<br>Jabatan<br>Alamat bercuti<br>Tarikh memohon<br>Sila pilih Pegawai/<br>C. UNTUK PEGAWAI MELI<br>Permohonan Cuti<br>Nama Pegawai<br>Tarikh                                                                                 | PERM<br>TUA BAHAGIAN/FAKULTI/<br>empunyai hak cuti sebany/<br>EMPENOHON<br>akulti/Cawangan/Pengarah<br>Cuti Rehat<br>Cuti Rehat<br>SAJUDIN B SAMAD<br>PEGAWAI SISTEM MAKLU<br>24/01/2005<br>penyelia yang membenark<br>pluskan cuti<br>bagi tempoh 25/01/20<br>SAJUDIN<br>24/01/2<br>Dibenarkan Tidak                                                                             | CAWANGAN/PENGARAH KAMPUS (<br>ak 29 hari untuk perkhidmatan tahu<br>K<br>Kampus:<br>5 Hingga 25/01/2005 selama 0 ha<br>CLUMAT<br>MAT BERSEPADU<br>an cuti : SAJUDIN B SAMAD<br>005 hingga 25/01/2005<br>B SAMAD<br>005<br>Dibenarkan | ari                                 |
| A. UNTUK KEGUNAAN KE<br>Pemahon masih m<br>Pegawai Bertugas<br>B. UNTUK DI PENUHI OLI<br>Ketua Bahagian/Fa<br>Jenis Cuti<br>Saya ingin memoh<br>Nama Pemohon<br>Jawatan<br>Jabatan<br>Alamat bercuti<br>Tarikh memohon<br>Sila pilih Pegawai/<br>C. UNTUK PEGAWAI MELU<br>Permohonan Cuti<br>Nama Pegawai<br>Tarikh                                                                                 | PERM<br>TUA BAHAGIAN/FAKULTI,<br>empunyai hak cuti sebanya<br>i: NOR IDAYU BINTI ISHA<br>EH PENOHON<br>akulti/Cawangan/Pengarah<br>Cuti Rehat v<br>ion cuti mulai 25/01/200<br>SAJUDIN B SAMAD<br>PEGAWAI SISTEM MAKLU<br>24/01/2005<br>penyelia yang membenark<br>pluskan cuti<br>bagi tempoh 25/01/2<br>SAJUDIN<br>24/01/2<br>Dibenarkan Tidak<br>HAGIAN/FAKULTI/PEGAR<br>SAMAD | CAWANGAN/PENGARAH KAMPUS (<br>ak 29 hari untuk perkhidmatan tahu<br>K<br>Kampus:<br>5 Hingga 25/01/2005 selama 0 ha<br>CLUMAT<br>MAT BERSEPADU<br>an cuti : SAJUDIN B SAMAD<br>005 hingga 25/01/2005<br>B SAMAD<br>005<br>Dibenarkan | ari                                 |
| A. UNTUK KEGUNAAN KE<br>Pemahon masih m<br>Pegawai Bertugas<br>B. UNTUK DI PENUHI OLI<br>Ketua Bahagian/Fa<br>Jenis Cuti<br>Saya ingin memoh<br>Nama Pemohon<br>Jawatan<br>Jabatan<br>Alamat bercuti<br>Tarikh memohon<br>Sila pilih Pegawai/<br>C. UNTUK PEGAWAT MELO<br>Permohonan Cuti<br>Nama Pegawai<br>Tarikh                                                                                 | PERM<br>TUA BAHAGIAN/FAKULTI/<br>empunyai hak cuti sebany/<br>EMPENOHON<br>akulti/Cawangan/Pengarah<br>Cuti Rehat<br>Cuti Rehat<br>SAJUDIN B SAMAD<br>PEGAWAI SISTEM MAKLU<br>24/01/2005<br>penyelia yang membenark<br>JUUSKAN CUTI<br>bagi tempoh 25/01/2/<br>SAJUDIN<br>24/01/2<br>Dibenarkan Tidak<br>HAGIAN/FAKULTI/PEGAR<br>SAMAD                                            | CAWANGAN/PENGARAH KAMPUS (<br>ak 29 hari untuk perkhidmatan tahu<br>K<br>Kampus:<br>5 Hingga 25/01/2005 selama 0 ha<br>CLUMAT<br>MAT BERSEPADU<br>an cuti : SAJUDIN B SAMAD<br>005 hingga 25/01/2005<br>B SAMAD<br>005<br>Dibenarkan | ari                                 |
| A. UNTUK KEGUNAAN KE<br>Pemahon masih m<br>Pegawai Bertugas<br>B. UNTUK DI PENUHI OLI<br>Ketua Bahagian/Fa<br>Jenis Cuti<br>Saya ingin memoh<br>Nama Pemohon<br>Jawatan<br>Jabatan<br>Alamat bercuti<br>Tarikh memohon<br>Sila pilih Pegawai/<br>C. UNTUK PEGAWAI MELO<br>Permohonan Cuti<br>Nama Pegawai<br>Tarikh<br>D. KEGUNAAN KETUA BA<br>NAMA : SAJUDIN B                                     | PERM<br>TUA BAHAGIAN/FAKULTI/<br>empunyai hak cuti sebany/<br>EMPENOHON<br>akulti/Cawangan/Pengarah<br>Cuti Rehat<br>Cuti Rehat<br>SAJUDIN B SAMAD<br>PEGAWAI SISTEM MAKLU<br>24/01/2005<br>penyelia yang membenark<br>pluskan cuti<br>bagi tempoh 25/01/20<br>SAJUDIN<br>24/01/2<br>Dibenarkan Tidak<br>HAGIAN/FAKULTI/PEGAR<br>SAMAD                                            | CAWANGAN/PENGARAH KAMPUS (<br>ak 29 hari untuk perkhidmatan tahu<br>K<br>Kampus:<br>5 Hingga 25/01/2005 selama 0 ha<br>CLUMAT<br>MAT BERSEPADU<br>an cuti : SAJUDIN B SAMAD<br>005 hingga 25/01/2005<br>B SAMAD<br>005<br>Dibenarkan | ari                                 |
| A. UNTUK KEGUNAAN KE<br>Pemahon masih m<br>Pegawai Bertugas<br>B. UNTUK DI PENUHI OLI<br>Ketua Bahagian/Fa<br>Jenis Cuti<br>Saya ingin memoh<br>Nama Pemohon<br>Jawatan<br>Jabatan<br>Alamat bercuti<br>Tarikh memohon<br>Sila pilih Pegawai/<br>tarikh Pegawai<br>Tarikh<br>Permohonan Cuti<br>Nama Pegawai<br>Tarikh                                                                              | PERM<br>TUA BAHAGIAN/FAKULTI/<br>empunyai hak cuti sebany/<br>EMPENOHON<br>akulti/Cawangan/Pengarah<br>Cuti Rehat<br>Cuti Rehat<br>SAJUDIN B SAMAD<br>PEGAWAI SISTEM MAKLU<br>24/01/2005<br>penyelia yang membenark<br>pluskan cuti<br>bagi tempoh 25/01/20<br>SAJUDIN<br>24/01/2<br>Dibenarkan Tidak<br>HAGIAN/FAKULTI/PEGAR<br>SAMAD                                            | CAWANGAN/PENGARAH KAMPUS (<br>ak 29 hari untuk perkhidmatan tahu<br>K<br>Kampus:<br>5 Hingga 25/01/2005 selama 0 ha<br>CLUMAT<br>MAT BERSEPADU<br>an cuti : SAJUDIN B SAMAD<br>005 hingga 25/01/2005<br>B SAMAD<br>005<br>Dibenarkan | <b>■</b> ■<br>313)<br>n 2005<br>ari |

Seterusnya, satu mesej dipaparkan:

| Keara<br>out   Menu Utama | n perkhidmatan layan diri  |                                                                     |  |
|---------------------------|----------------------------|---------------------------------------------------------------------|--|
|                           |                            | PESANAN SISTEM                                                      |  |
|                           | Permohonan staf ini akan g | dimajukan kopada Ketua anda untuk diluluskan<br>< Ke Menu Sebekun > |  |
|                           | Copyright to 200           | rikh : 24 January, 2005<br>14 To Unit Stats-PSMB UITM Shah Alam     |  |
|                           |                            |                                                                     |  |
|                           | 50                         | 11 C                                                                |  |
|                           | Klik <                     | < Ke Menu Sebelum >                                                 |  |

| 🗿 UiTM - Sistem Aplikasi Atas Talian - Microsoft Internet                                                                                                    | Explorer                                                                                                    | _ @ 🗙     |
|----------------------------------------------------------------------------------------------------|----------------------------------------------------------------------------------------------------|-----------|
| File Edit View Favorites Tools Help                                                                                                    |                                                                                                    | <i>#</i>  |
| 🚱 Back 🔹 📀 🔹 🛃 🚮 🔎 Search 🤺 Fa                                                                                                    | avorites 🚱 🔗 🛬 🔟 🔹 🛄 😒! 🌋                                                                                                    | Links     |
| Address 💩 http://stars1.uitm.edu.my/myonline/cuti/default_menu_u                                                                                                    | ser.cfm?CFID=23822&CFTOKEN=87509468                                                                                                    | 🖌 🔁 🖸     |
| MAdobe * Y! * @*                                                                                                    | 🗸 🔶 Search Web 🔻 🖉 🕞 🖉 🚱                                                                                                    | 4ail → >> |
| P eCuti     Kearah perkhidmatan layan diri                                                                                                    |                                                                                                    |           |
| MENU UTAMA SISTEM ECUTI ATAS TALIAN                                                                                                    |                                                                                                    |           |
| 😑 eCuti<br>🗄 🗘 Permohonan Cuti                                                                                                    | CUTI - CUTI AM TAHUN 2006 YANG TELAH DIKENALPASTI OLEH<br>URUSETIA BAHAGIAN SARAAN & PERKHIDMATAN                                                                                                    |           |
| Permohonan Keluar     Permohonan Keluar     Pegawai Meluluskan Cuti Dibawa Ke Hadapan     Semak Cuti Tahunan (Diluluskan)     Semak Staf Yang Bercuti     Semak Borang Keluar Staf     Manual Pengguna     Manual | BULAN JANUARI<br>2 Jan 06 - Outi Ganti Tahun Baru<br>Melaka, Negeri Sembilan, Pahang, Pertak, Pulau Pinang, Selangor, Sabah, Sarawak<br>10 - 11 Jan 06 - Outi Raya Haji<br>Semua Negeri<br>31 Jan 06 - Outi Awal Muharam |           |
| MAKLUMAT CUTI ANDA :<br>* Baki Cuti Sedia Ada : 49 hari<br>* Belum Diluluskan : 1 hari<br>* Baki Cuti Sekarang : 48 hari<br>* Status Pengumpulan Cuti Rehat                                                       | Semua negeri                                                                                                    |           |
| PEGAWAI MEMBENARKAN CUTI                                                                                                    |                                                                                                    |           |
| PEGAWAI MELULUSKAN CUTI                                                                                                    |                                                                                                    |           |
| PEGAWAI MELULUSKAN BORANG KELUAR<br>** Borang Keluar Staf                                                                                                    | Klik Semak Cuti Staf Jabatan.                                                                                                    |           |
| PEGAWAI MELULUSKAN CUTI DIBAWA KE HADAPAN<br>* Borang Cuti Bawa Ke Hadapan (1)                                                                                                    |                                                                                                    |           |
| <u>e</u>                                                                                                    | 🔮 Internet                                                                                                    |           |

MUKA SURAT 6/10

Skrin Semakan Cuti Staf Jabatan Anda dipaparkan:

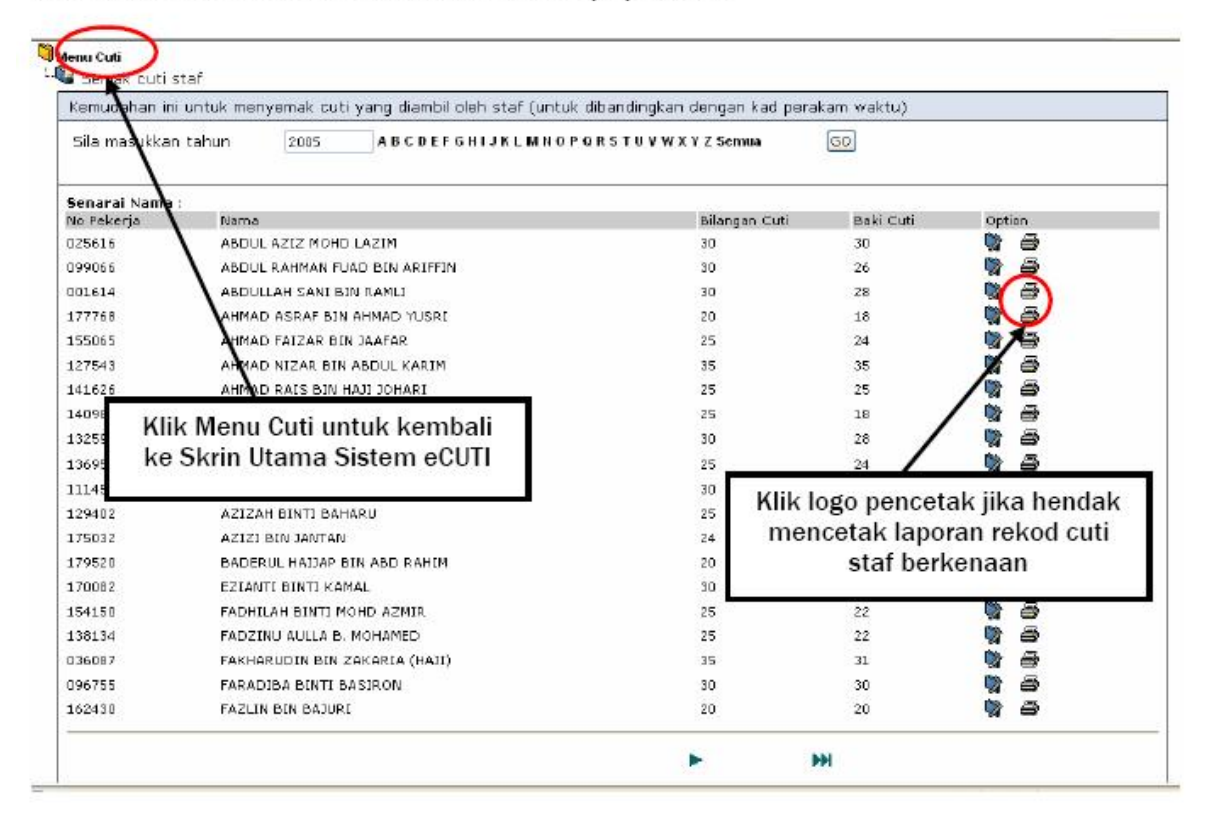

# Skrin Utama Sistem eCuti dipaparkan semula :

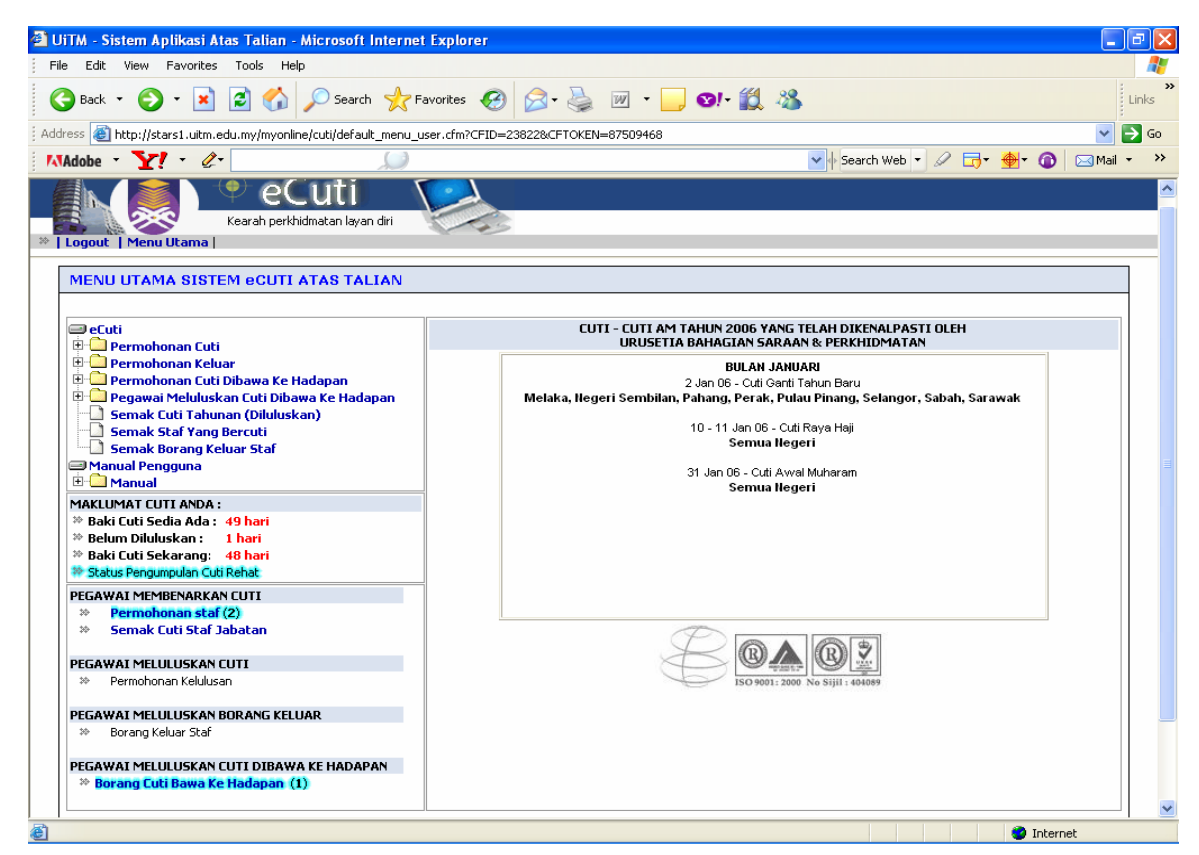

HAKCIPTA © 2006 STARS-JASIS, PSMB UITM SHAH ALAM

MUKA SURAT 7/10

Pengguna yang disetkan sebagai pegawai membenarkan cuti di jabatannya akan menerima e-mel yang menyatakan staf di bawah kawalannya ingin memohon kebenaran keluar waktu pejabat sama ada urusan rasmi atau peribadi.

Contoh e-mel :

| 📨 New Menns 🐵 Reply 🖶 Forward 🚯 Daleta 🗰 Folder 🕲 Copy into 🤌 Toole                                          |
|----------------------------------------------------------------------------------------------------|
| sajudin@salam.uitm.ed To. sajudin@salam.uim.edumy                                                            |
| 01/24/2005 03 25 PM CC:<br>Demokrane kakes webs residue 17 bit and is catilized virus fee 1                  |
| Subject, Portional Reveal Manie percoal. (In the entice to certified wide inces)                             |
|                                                                                                    |
| Assalamua'laikum urbth. dan salam sejahtera.                                                                 |
| Tuan/Puan,                                                                                                   |
| Sava memohon keluar pada waktu pejabat kerana urusan rasmi                                                   |
| dan berkarap agar permahanan saya wendapat kebenaran dan kelulusan daripada pihak tuan/puan                  |
| Sekian, Terima kasih.                                                                                        |
| SAJUDIN B SAMAD                                                                                              |
| 51stem :-                                                                                                    |
| Sila ke aplikasi <u>http://stars.uitm.edu.my/myonline/default.cim</u> on-line untuk proses memberi kelulusan |
|                                                                                                    |
|                                                                                                    |

# Seterusnya, sila ke laman web rasmi UiTM untuk ke skrin Sistem eCuti

| Edit View Favorites Tools Help                                                                                                    |                                                                                                    |            |
|----------------------------------------------------------------------------------------------------|----------------------------------------------------------------------------------------------------|------------|
| Back 🔹 📀 👻 😰 🏠 🔎 Search 👷 Favorites                                                                                                    | 🔗 🍃 🥁 v 📒 🛛 🕫 🎇                                                                                                    | Link       |
| ess 🗃 http://stars1.uitm.edu.my/myonline/cuti/default_menu_user.cfm?C                                                                                                    | FID=238428:CFTOKEN=78581069                                                                                          | <b>v</b> 🗩 |
| idobe - Y! - 2-                                                                                                    | 🔽 🕴 Search Web 🔻 🖉 🕞 🖉 🔀 🕅                                                                                           | Mail 👻     |
| eCuti<br>Kearah perkhidmatan layan diri                                                                                                    |                                                                                                    |            |
| MENU UTAMA SISTEM eCUTI ATAS TALIAN                                                                                                    |                                                                                                    |            |
| 쿠 eCuti<br>🖻 🛄 Permohonan Cuti                                                                                                    | CUTI - CUTI AM TAHUN 2006 YANG TELAH DIKENALPASTI OLEH<br>URUSETIA BAHAGIAN SARAAN & PERKHIDMATAN                    |            |
| Permohonan Keluar     Permohonan Cuti Dibawa Ke Hadapan     Pegawai Meluluskan Cuti Dibawa Ke Hadapan     Semak Cuti Tahunan (Diluluskan)     Semak Staf Yang Bercuti     Semak Borang Keluar Staf     Manual Pengguna     Manual | BULAN FEBUARI<br>1 Feb 06 - Cuti Ganti Tahun Baru Cina<br>Semua Negeri<br>11 Feb 06 - Cuti Thaipusam<br>Semua Negeri |            |
| MAKLUMAT CUTI ANDA :<br><sup>30</sup> Baki Cuti Sedia Ada : 26 hari<br><sup>30</sup> Belum Diluluskan : hari<br><sup>30</sup> Baki Cuti Sekarang: 26 hari<br><sup>30</sup> Status Pengumpulan Cuti Rehat:                         |                                                                                                    |            |
| PEGAWAI MEMBENARKAN CUTI<br>* Permohonan staf (3)<br>* Semak Cuti Staf Jabatan                                                                                                    | Pale                                                                                                    |            |
| PEGAWAI MELULUSKAN CUTI<br>>>> Permohonan Kelulusan                                                                                                    | ISO 9001: 2000 No Sijii : 404089                                                                                     |            |
| PELAWAI MELULUSKAN BORANG KELUAR<br>» Serang Keluar Staf (1)                                                                                                    | Sekiranya ada permohonan, klik                                                                                       |            |
|                                                                                                    | l Borang Keluar Staf                                                                                                 |            |

HAKCIPTA © 2006 STARS-JASIS, PSMB UITM SHAH ALAM

Skrin senarai yang memohon keluar waktu pejabat di bawah kawalan anda dipaparkan:

|                     | My Onlin<br>Reach pertriduction layer | de e                          |                                                                |
|---------------------|---------------------------------------|-------------------------------|----------------------------------------------------------------|
| copeur (menu ocama) |                                       |                               |                                                                |
| tenu Cuti           |                                       | 1 de maio                     |                                                                |
| senaral memonon u   | ntuk keluar waktu pe                  | ijabat                        |                                                                |
|                     |                                       |                               |                                                                |
| Nama Pemphon        | Tarikh                                | Waktu Keluar                  | Urusan                                                         |
| 1. SAJUDIN 5 SANAD  | 26-01-2005                            | 6:30 - 13:00 := 4:30          | esi tekimet öldemo penggunean 3 con Dibernarkan Tidak<br>eCUTI |
|                     |                                       |                               |                                                                |
|                     |                                       | Tarikh : 24 J                 | anuary. 2005                                                   |
|                     |                                       | ② Copyright to 2004 To Unit S | STARS-PSMB UITM Shah Alam                                      |
|                     |                                       |                               |                                                                |
|                     | Sila                                  | klik Butang Diben;            | arkan atau Tidak nada staf berkenaan                           |
|                     | ona                                   | And Battering Direction       | anan atau man pada star berkendar                              |

Seterusnya, satu mesej akan keluar :

| logout   Menu Utama  <br>enu Cuti | Kearah perkhidinakan layan | dri 🥪                                                 |                                                         |
|-----------------------------------|----------------------------|-------------------------------------------------------|---------------------------------------------------------|
| Senaral memohon u                 | ntuk keluar waktu pe       | ijabat                                                |                                                         |
| ama Penilohon                     | Tarikh                     | Waktu Keluar                                          | Urusan                                                  |
| SAJUDINIB SAMAD                   | 26-01-2005                 | 8:30 - 13:00 (= +:30                                  | sesi taklimat & demo penggunaan Sistem Dibenarkan Tidak |
|                                   |                            | Alicrosoft Internet Explore Adoken ande manteer OK OK | r Rafan pogarealini kaluar?<br>Cancel                   |
|                                   |                            | Sila klik Butang O                                    | OK atau Cancel                                          |

Skrin senarai yang memohon keluar waktu pejabat di bawah kawalan anda dipaparkan semula:

| My Online<br>Bound to get i donte dependent         |                                |
|-----------------------------------------------------|--------------------------------|
| Menu Luti Separamemotion untuk keluar waktu pejabat |                                |
| Nanaa Pemohon Tarikh Waktu Keluar                   | Klik Logout jika hendak keluar |
| ** Tiada pemohonan islar pejabat.                   | daripada Aplikasi On-Line      |
| Klik Menu Cuti jika hendak kembali                  | ry, 2005                       |
| ke Skrin Utama Sistem eCUTI                         | -PSMB UITM Shah Alam           |